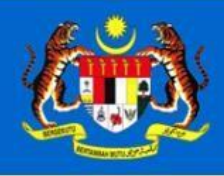

NATIONAL PROPERTY INFORMATION CENTRE

Valuation and Property Services Department

# NATIONAL PROPERTY INFORMATION CENTRE (NAPIC) PORTAL

Manual Pendaftaran Pengguna

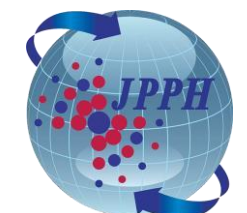

Copyright © 2022. Bahagian Teknologi Maklumat Jabatan Penilaian dan Perkhidmatan Harta Malaysia

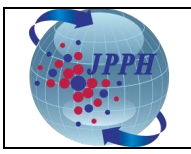

### Kawalan Dokumen:

| No. Versi | Tarikh     | Ringkasan Pindaan                   | Penyedia  |
|-----------|------------|-------------------------------------|-----------|
| 1.0       | 3 Nov 2022 | Dokumen Versi Pertama Bahasa Melayu | ВТМ, ЈРРН |

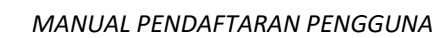

No. Versi 1

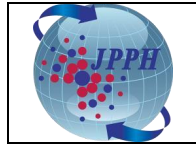

Date: 3 Nov 2022

## ISI KANDUNGAN

## 1. PENDAFTARAN PENGGUNA BAHARU (KALI PERTAMA)

4

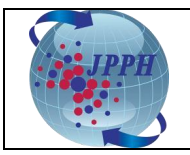

Date: 3 Nov 2022

### 1. PENDAFTARAN PENGGUNA BAHARU (KALI PERTAMA)

Pra-syarat untuk menggunakan Sistem e-Data adalah pengguna perlu membuat pendaftaran pengguna terlebih dahulu melalui Portal NAPIC yang boleh dilayari menggunakan url - <u>https://napic.jpph.gov.my/portal</u>. Paparan Portal NAPIC adalah seperti di **Rajah 1**.

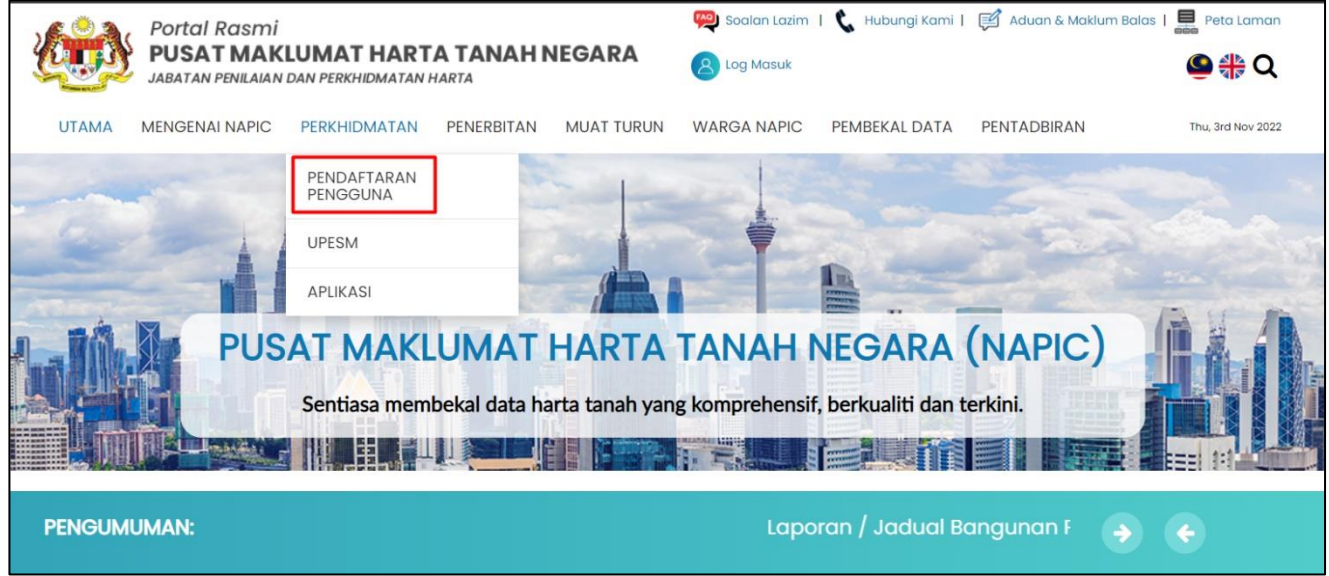

Rajah 1: Paparan Portal NAPIC

Pendaftaran pengguna boleh dibuat melalui cara seperti berikut:

#### Melalui Menu Pendaftaran Pengguna

- 1. Klik pada menu "Pendaftaran Pengguna" seperti di Rajah 1.
- 2. Paparan skrin pendaftaran pengguna adalah seperti di Rajah 2.
- 3. Nama Pengguna mesti memenuhi minima 4 alfanumerik (abjad dan nombor).
- 4. Kata laluan mesti memenuhi minima 6 huruf. Atas sebab pengesahan, captcha adalah mengambil perhatian tentang penggunaan huruf besar atau kecil.
- 5. Anda adalah dinasihatkan untuk memasukkan nama penuh berdasarkan kad pengenalan.
- 6. Bagi rakyat Malaysia, sila masukkan nombor kad pengenalan. Bagi warganegara asing, nombor kad pengenalan tidak diperlukan.
- 7. Isi semua maklumat pada medan wajib bertanda (\*) seperti Nama Pengguna, E-Mel, Nama Penuh, Kewarganegaraan, No. Kad Pengenalan, Kumpulan Pengguna, Kata Laluan, Pengesahan Kata Laluan dan Kaptcha. Maklumat tambahan turut perlu diisi bergantung kepada kategori kumpulan pengguna yang dipilih seperti berikut:
  - a. Valuer dan Estate Agent: Nama Organisasi, Nombor Pendaftaran Organisasi dan Nombor Pendaftaran Pentaksir/ Ejen Harta Tanah.
  - b. Government Agency: Jabatan Kerajaan dan muat naik Surat Rasmi.
- 8. Setelah selesai mengisi semua maklumat, klik butang "**Hantar**" dan satu mesej makluman bagi perkara berikut akan dipaparkan:
  - a. Satu emel verifikasi telah dihantar kepada pengguna melalui alamat emel yang telah didaftarkan dan pengguna perlu mengesahkan alamat emel tersebut sebelum pihak NAPIC dapat memproses permohonan tersebut;
  - b. Permohonan akan diproses dalam tempoh tiga hari berkerja setelah alamat emel diperakui sah dan dokumen sokongan diterima oleh NAPIC sekiranya perlu;

MANUAL PENDAFTARAN PENGGUNA

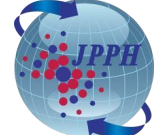

- c. Untuk permohonan yang ditolak , notifikasi emel akan dihantar dan pendaftaran semula mungkin diperlukan jika perlu.
- d. Untuk permohonan yang diluluskan, notifikasi emel akan turut dihantar.
- e. Pengguna berdaftar boleh log masuk dan melihat atau mengubah maklumat yang perlu selepas kelulusan dari pihak NAPIC.
- f. Sekiranya pengguna berdaftar terlupa kata laluan, kata laluan boleh didapatkan semula dari pautan Lupa Kata Laluan di dalam menu Pendaftaran Atas Talian.
- g. Pengguna boleh menghubungi pihak NAPIC di nombor 03-88869000 sekiranya terdapatsebarang kemusykilan.

| Pendaftaran Online                                                                                                |                                                                       |                                                                                                    |
|----------------------------------------------------------------------------------------------------|-----------------------------------------------------------------------|----------------------------------------------------------------------------------------------------|
| Menandakan medan yang diperlukan.                                                                                 |                                                                       | Bantuan Pendattarai                                                                                                    |
| Nama Pengguna*                                                                                                    |                                                                       |                                                                                                    |
| E-Mel*                                                                                                    |                                                                       |                                                                                                    |
| Nama Penuh*                                                                                                    |                                                                       |                                                                                                    |
| Kewarganegaraan*                                                                                                  | Malaysia 🗸                                                            |                                                                                                    |
| No. Kad Pengenalan*                                                                                               |                                                                       |                                                                                                    |
| Kumpulan*                                                                                                    | Valuer ~                                                              |                                                                                                    |
| Nama Organisasi*                                                                                                  |                                                                       |                                                                                                    |
| Nombor Pendaftaran Organisasi (Baru atau Lama)*                                                                   |                                                                       |                                                                                                    |
| Nombor Pendaftaran Pentaksir/Ejen Harta Tanah*                                                                    |                                                                       |                                                                                                    |
| Alamat                                                                                                    |                                                                       |                                                                                                    |
|                                                                                                    |                                                                       |                                                                                                    |
|                                                                                                    |                                                                       |                                                                                                    |
| Poskod                                                                                                    |                                                                       |                                                                                                    |
| Negeri                                                                                                    | WILAYAH PERSEKUTUAN K 🗸                                               |                                                                                                    |
| Nombor Telefon                                                                                                    |                                                                       |                                                                                                    |
| Kata Laluan*                                                                                                    |                                                                       |                                                                                                    |
| Pengesahan Kata Laluan*                                                                                           |                                                                       |                                                                                                    |
| Kaptcha*                                                                                                    | 6079 *                                                                |                                                                                                    |
|                                                                                                    | Hantar Batal                                                          |                                                                                                    |
| Rajal                                                                                                    | n 2: Paparan                                                          | Borang Pendaftaran Pengguna                                                                                                    |
| -                                                                                                    | •                                                                     |                                                                                                    |
| a Registration                                                                                                    |                                                                       |                                                                                                    |
| ur registration has been submitted successfully. A not<br>plication will be processed within 3 working days after | fication will be send to your emai<br>NAPIC has received the supporti | il address and you are required to validate your email address before NAPIC can proceed with processing. Please note that your<br>ng document. Kindly contact NAPIC at 03-888869000 if there is any inquiry |
| Rajah 3:                                                                                                    | Mesej Maklu                                                           | ımat Pendaftaran Berjaya Dihantar                                                                                                    |